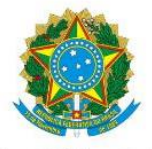

Serviço Público Federal Ministério da Educação Secretaria de Educação Profissional e Tecnológica Instituto Federal de Educação, Ciência e Tecnologia do Pará

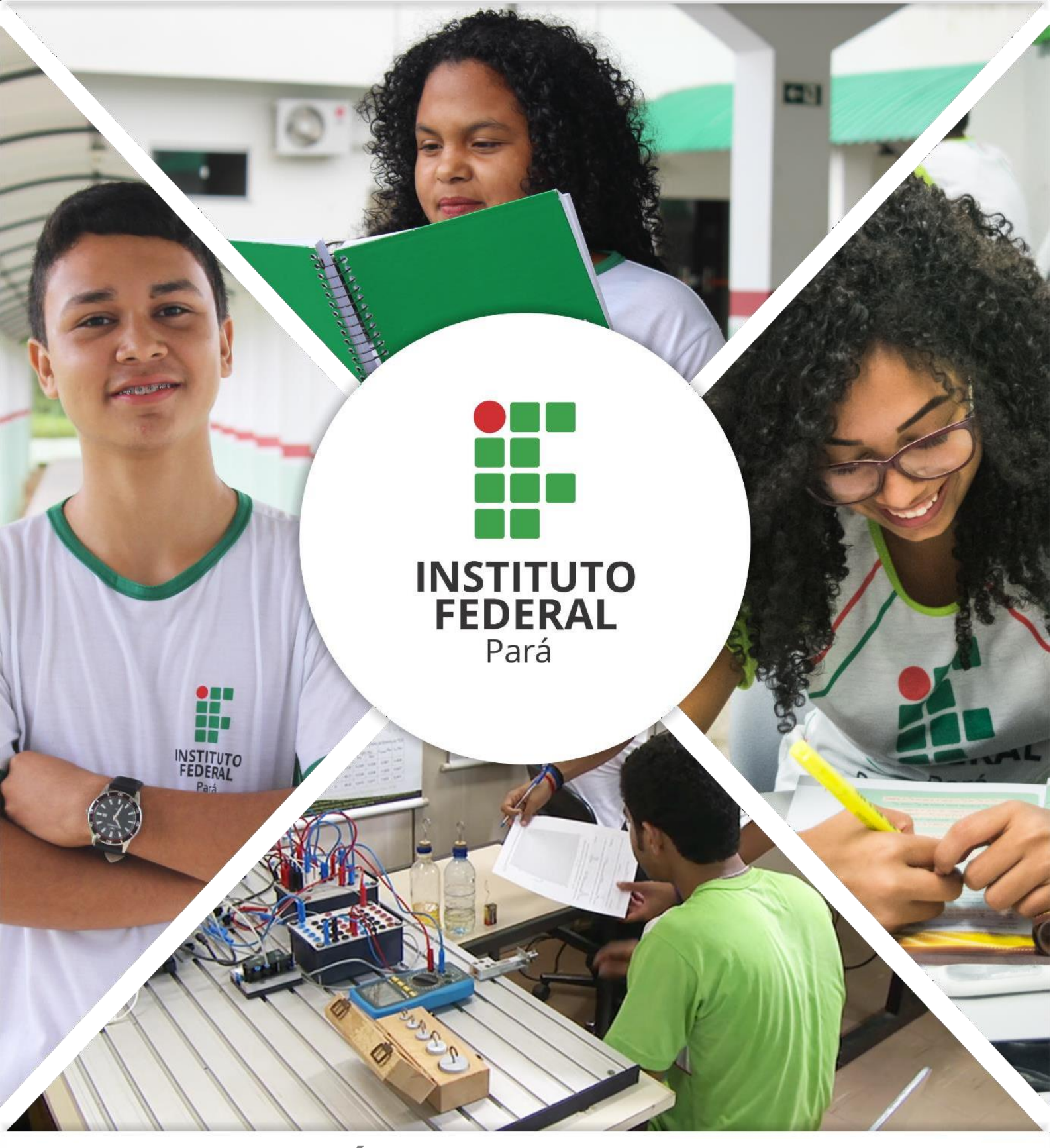

## CALENDÁRIO STRICTO SENSU

Manual de cadastro do calendário acadêmico do Stricto Sensu

PASSO 1: acesse o SIGAA com o seu vínculo Chefia da Diretoria de Pós-graduação

| VÍNCULOS ENCONTRADOS (5)                                                                                       |                  |  |       |                                                    |             |  |  |  |
|----------------------------------------------------------------------------------------------------|------------------|--|-------|----------------------------------------------------|-------------|--|--|--|
| ATIVOS                                                                                                    |                  |  |       |                                                    |             |  |  |  |
|                                                                                                    | Vínculo          |  | Ativo | Outras Informações                                 | SELECIONE O |  |  |  |
| 50                                                                                                    | Servidor         |  | Sim   | BELEM/DIR. POS-GRAD. PESQ. INOV. TECN              | VÍNCULO     |  |  |  |
|                                                                                                    | Unidade Extra    |  | Sim   |                                                    |             |  |  |  |
| 5                                                                                                    | Unidade Extra    |  | Sim   | Unidade: BEL/DPI - BELEM/DIR. POS-GRAD. PESQ. INOV | TECN        |  |  |  |
|                                                                                                    | Unidade Extra    |  | Sim   | Unidade: BEL/DEN - BELEM/DIRETORIA DE ENSINO       |             |  |  |  |
| 5                                                                                                    | Chefia/Diretoria |  | Sim   | Unidade: BELEM/DIR. POS-GRAD. PESQ. INOV. TECN     |             |  |  |  |
|                                                                                                    |                  |  |       | Stricto Sensu                                      |             |  |  |  |
| SIGAA   Diretoria de Tecnologia da Informação e Comunicação -   Copyright 🕲 2006-2022 - IFPA - sigaa-du2 - v3. |                  |  |       |                                                    |             |  |  |  |

PASSO 2: selecione o Módulo Stricto Sensu.

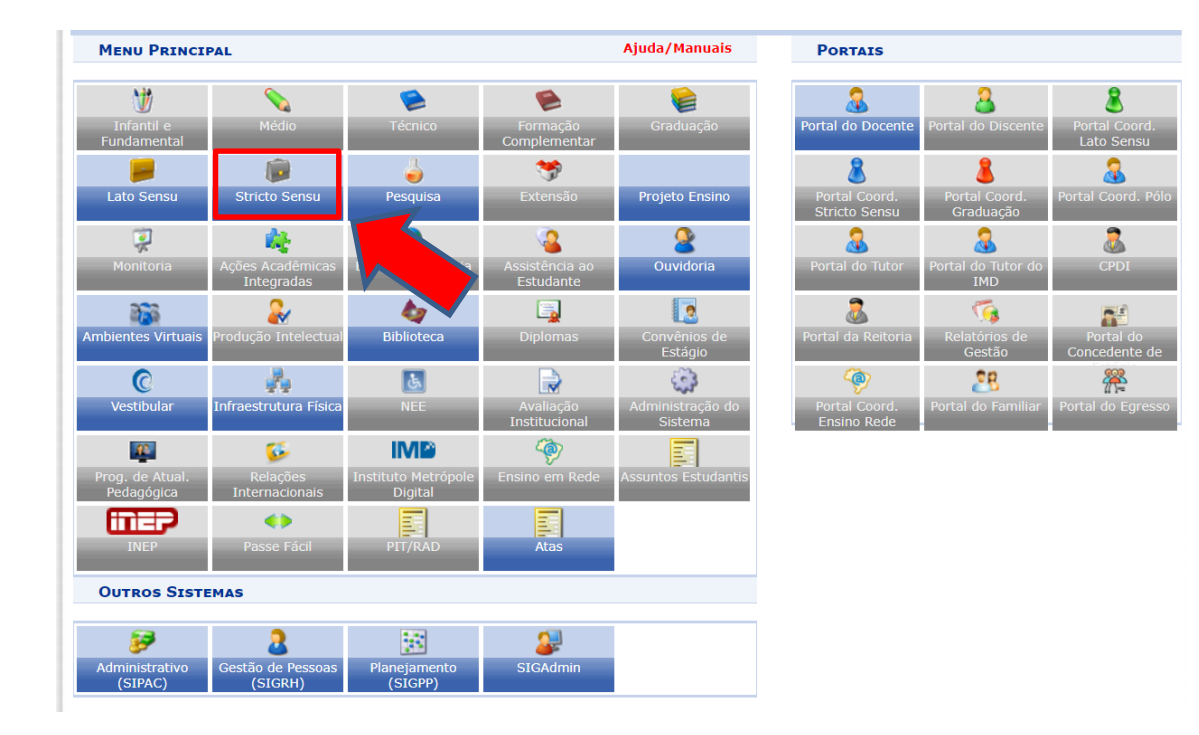

PASSO 3: selecione a aba "Permissões", em seguida clique em "Calendário Universitário".

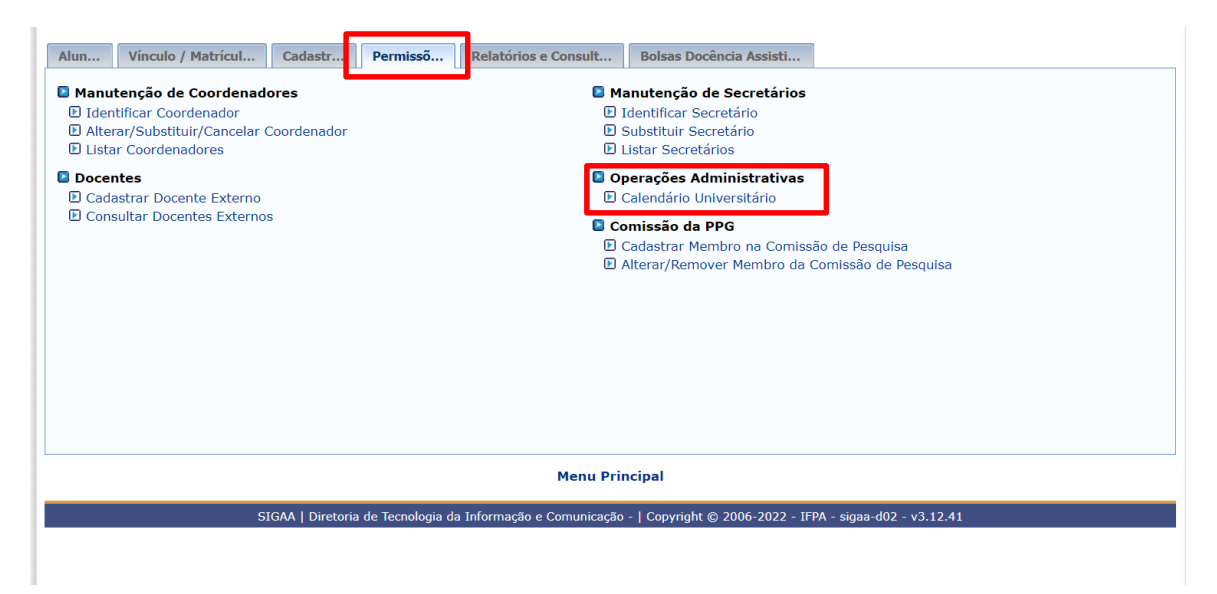

PASSO 4: selecione "Ver Calendários".

| STRICTO | Sensu > Calendário Acadêmico - Escolha de Parâmetros Ajuda/Manuais                                                  |  |  |  |  |  |  |  |
|---------|----------------------------------------------------------------------------------------------------|--|--|--|--|--|--|--|
|         | Escolha os Parâmetros                                                                                               |  |  |  |  |  |  |  |
|         | Unidade Responsável: BELEM/DIR. POS-GRAD. PESQ. INOV. TECN                                                          |  |  |  |  |  |  |  |
|         | Nível de Ensino: STRICTO SENSU                                                                                      |  |  |  |  |  |  |  |
|         | Modalidade de Ensino:                                                                                               |  |  |  |  |  |  |  |
|         | Convênio Acadêmico: Nenhum                                                                                          |  |  |  |  |  |  |  |
|         | Curso: Todos                                                                                                    |  |  |  |  |  |  |  |
|         | Cancelar Ver Calendários >>                                                                                         |  |  |  |  |  |  |  |
|         | Stricto Sensu                                                                                                    |  |  |  |  |  |  |  |
|         | SIGAA   Diretoria de Tecnologia da Informação e Comunicação -   Copyright © 2006-2022 - IFPA - sigaa-d02 - v3.12.41 |  |  |  |  |  |  |  |

PASSO 5: Selecione "novo", insira o Ano - período, informe o início e término do período letivo e marque a caixa de tornar vigente e Clique em cadastrar calendário.

| Stricto Sensu > Calendário Acadêm                                                                                      | nico - Calendários Disponíveis                                                                                       |                                                        | Ajuda/Manuais         |  |  |  |  |  |
|----------------------------------------------------------------------------------------------------|----------------------------------------------------------------------------------------------------|--------------------------------------------------------|-----------------------|--|--|--|--|--|
| Unidade Responsável: BELEM/DIR. POS<br>Nível de Ensino: STRICTO SENSU                                                  | GRAD. PESQ. INOV. TECN                                                                                               |                                                        |                       |  |  |  |  |  |
| Eventos Acadêmicos Outros Eventos DATAS PARA BEL/DP) NOVO  2017.1 2017.2 2018.1 2018.2 DATAS PARA TURMAS DE REI 2019.2 | CALENDÁRIOS ACADÊMICOS Ano - Período: * 0 - 0 Tornar esse calendário vigente: Período Letivo: * de                   | NÃO ESQUEÇA<br>MARCAR A O<br>"TORNAR CALEN<br>VIGENTE" | DE<br>DPÇÃO<br>IDÁRIO |  |  |  |  |  |
| 2021.2 - Vigente<br>Datas para Períodos de Matrículas e Proce<br>Datas para Períodos de Rematrículas e Pro             | Consolidação de Turmas: de<br>Consolidação Parcial de Turmas: de<br>SSAMENTOS<br>Matrícula OnLine: de<br>CESSAMENTOS | B até B                                                |                       |  |  |  |  |  |
| OUTROS EVENTOS                                                                                                    | Re-Matrícula: de                                                                                                    | até 🛛 🖪                                                |                       |  |  |  |  |  |
| Evento: * Período: * Interesses:  Alunos  Coordenações  D                                                              | Suspensão das atividades?           epartamentos         Ø Docentes                                                  | Sim  Não Incluir Evento Extra                          |                       |  |  |  |  |  |
| 🥑: Remover Evento Extra                                                                                                |                                                                                                    |                                                        |                       |  |  |  |  |  |
| Eventos incluídos<br>Nenhum evento extra cadastrado                                                                    |                                                                                                    |                                                        |                       |  |  |  |  |  |
| Cadastrar Calendário << Voltar Cancelar<br>* Campos de preenchimento obrigatório.<br>Stricto Sensu                     |                                                                                                    |                                                        |                       |  |  |  |  |  |